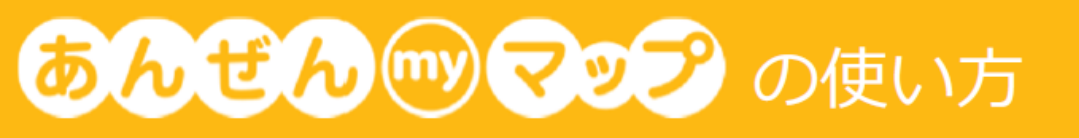

あんぜん my マップとは

あんぜん my マップはこどもの交通安全を推進するため、交通事故多発エリアや 交通事故が発生しそうな地点を投稿・閲覧することのできるオンライン地図です。

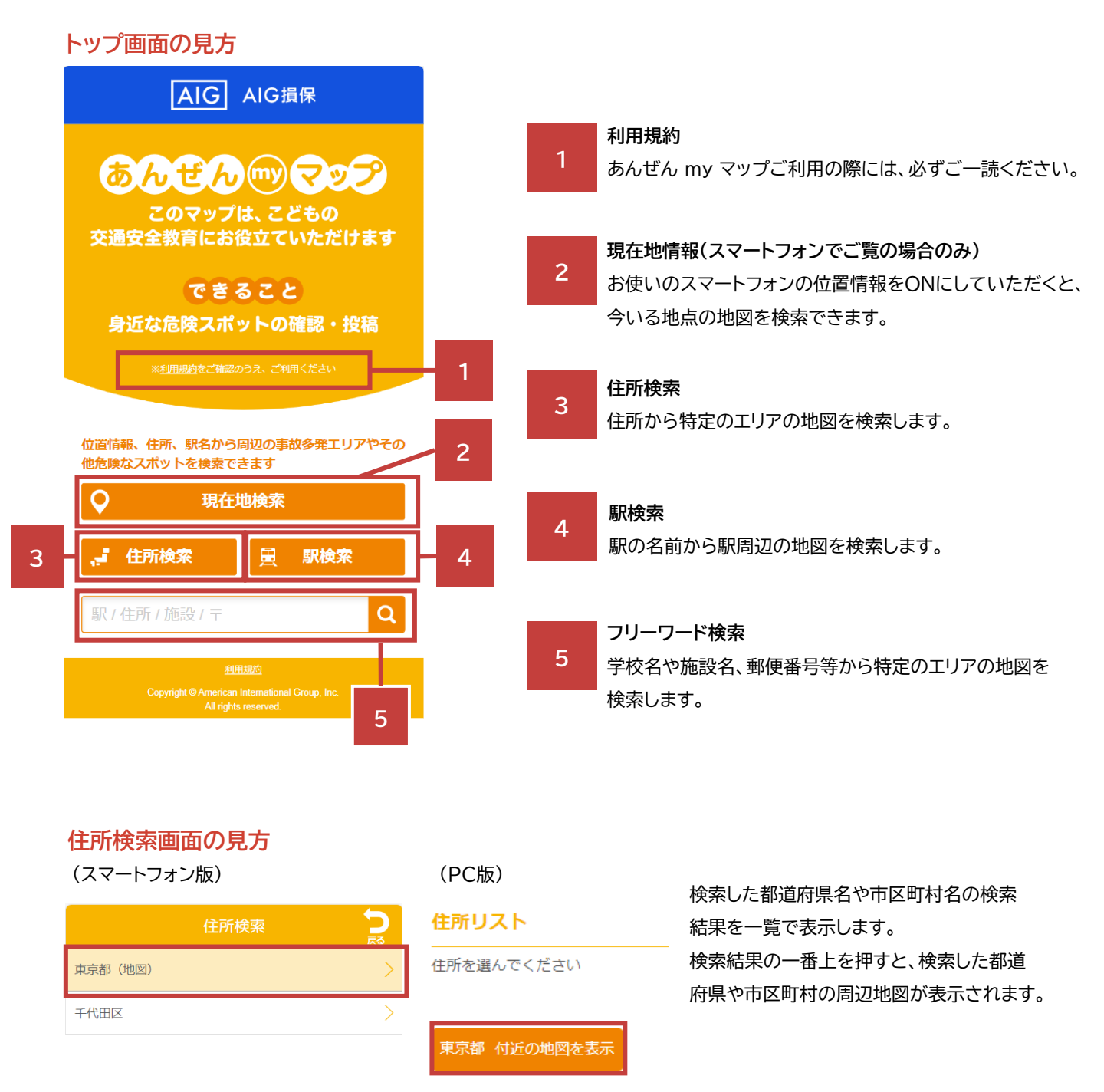

31

Google

あんぜん my マップは交通事故多発エリアの閲覧と、交通事故が発生 しそうな地点の投稿・閲覧という2 つの機能を持っています。

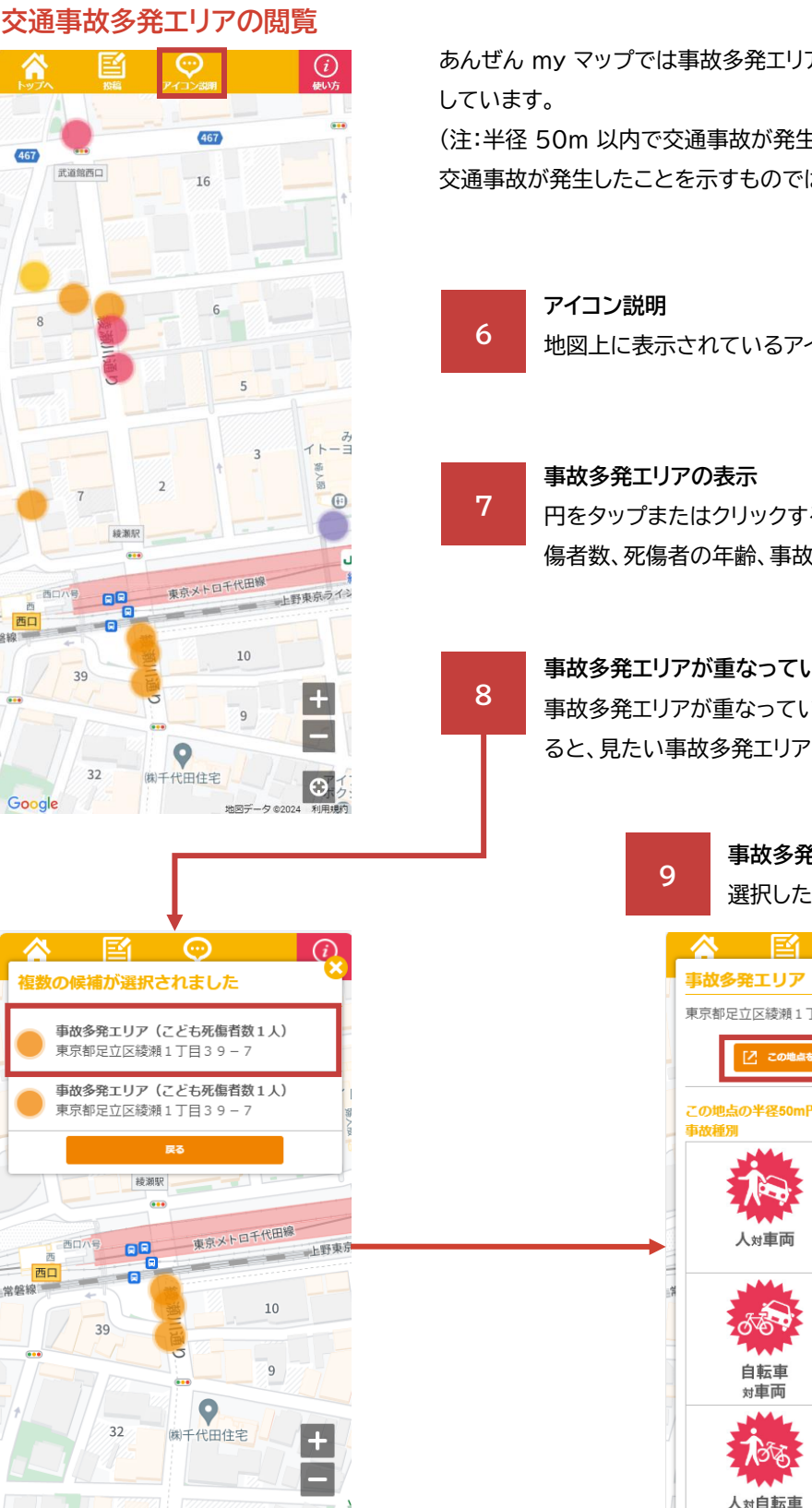

Θ

夕 ©202

あんぜん my マップでは事故多発エリアを子どもの死傷者数別に色分けして表示

(注:半径 50m 以内で交通事故が発生したエリアを表示しており、特定の地点で 交通事故が発生したことを示すものではございません。)

地図上に表示されているアイコンの説明を見ることができます。

円をタップまたはクリックすると、このエリアで発生した事故種別、死 傷者数、死傷者の年齢、事故発生時の天気を確認することができます。

#### 事故多発エリアが重なっている場合

事故多発エリアが重なっている場合、アイコンをタップまたはクリックす ると、見たい事故多発エリアを選択することができます。

# 事故多発エリアの地点の写真閲覧 選択した地点の写真を閲覧します

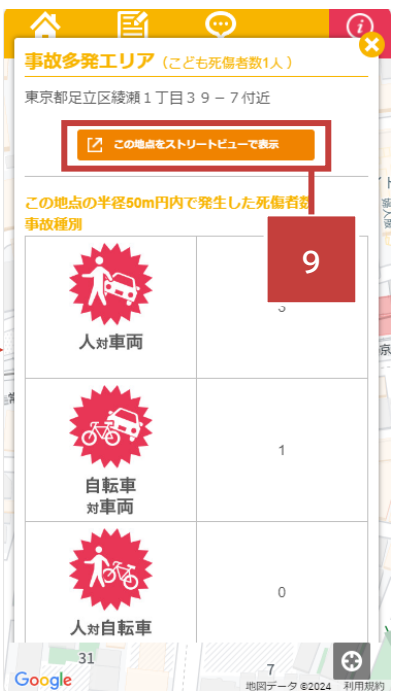

### 交通事故が発生しそうな場所の投稿

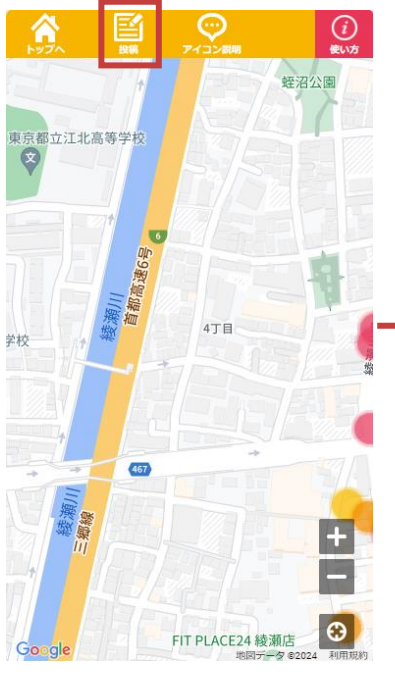

1.投稿ボタンをタップまたはク リックします。

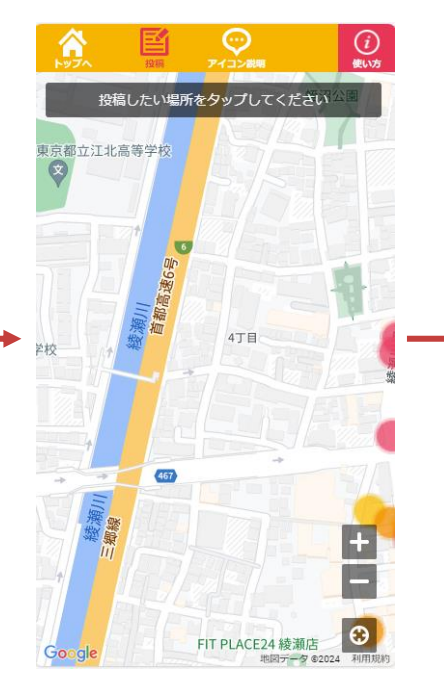

**2.** 投稿したい場所をタップまたはクリックします。

() ことも110番

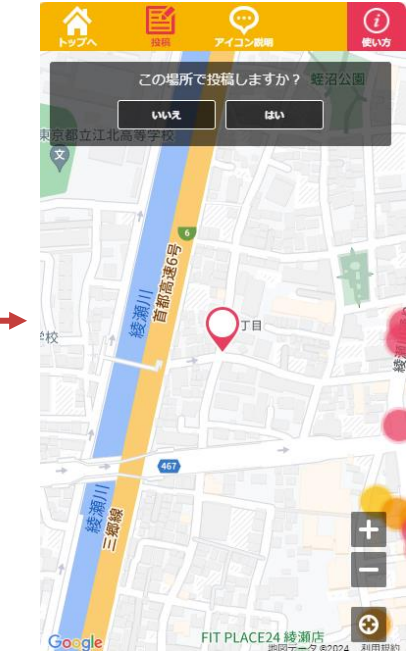

3.投稿したい場所が正しいかどう か確認メッセージが出るので、正 しければ「はい」を、間違っていれ ば「いいえ」をタップまたはクリッ クします。

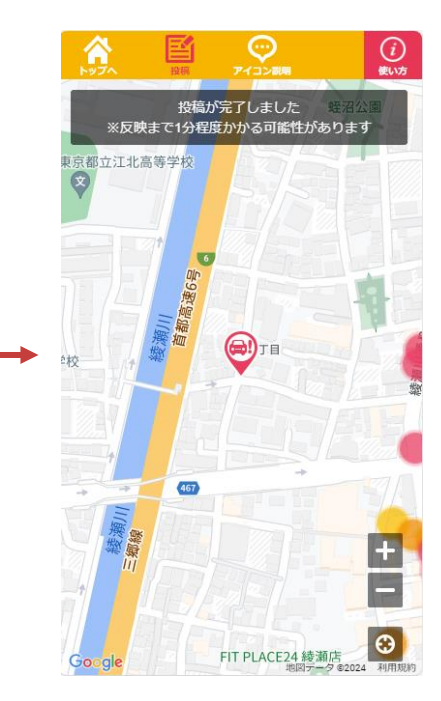

6.この画面が出てきたら投稿完了で す。

投稿が地図上に反映されるまで、1 分 程かかるかことがあります。

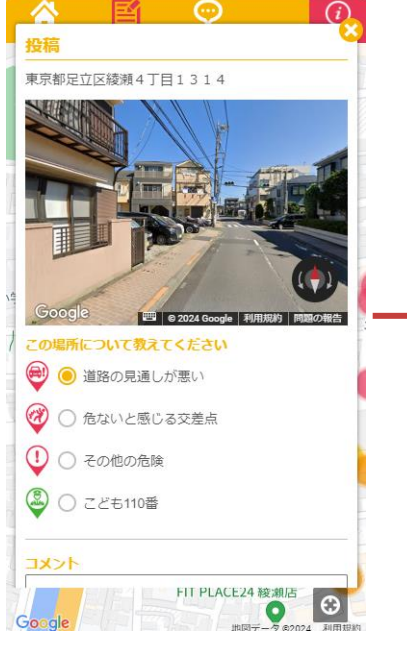

4.投稿したい場所について、4 種類 のアイコンから該当するものを選択 します。その後コメント欄に、詳細を 入力します。 (コメント欄入力必須)

| 4 <b>&lt;x</b> E                                                    |    |
|---------------------------------------------------------------------|----|
|                                                                     |    |
|                                                                     |    |
|                                                                     |    |
| ご注意                                                                 |    |
| 登録情報はご自身では削除できません。投稿内容を<br>確認し、よろしければ同意の上、下記の「投稿す<br>る」ボタンを押してください。 |    |
| 登録された情報は、投稿された方も削除ができなく<br>なります。                                    | 4  |
| 登録された情報は、アクセスされた方どなたでも閲<br>覧可能となります。                                | 21 |
| 誹謗中傷・差別表現・ヘイトスピーチ・迷惑行為に<br>該当する投稿は通知なしに削除することがありま<br>す。             |    |
| ✓ 上記の内容に同意する                                                        |    |
| 「 と し し し し し し し し し し し し し し し し し し                             |    |
| Google FIT PLACE24 綾瀬店<br>地図データ 20224 利用期期                          |    |
|                                                                     |    |

5.アイコンを選択し、コメントを入 力したら、ご注意を一読いただい た後、「上記の内容に同意する」に チェックを入れ、投稿するボタン をタップまたはリックします。

# コメント入力のヒント

「コメントってどんなことを入力すれば良いの?」という疑問にお答えして、いくつか具体例を掲載します。 子どもに危険な場所や交通マナーを理解してもらうためには、「なぜ危ないのか」「どう注意したらよいか」を具体的に説明す ることがポイントです。

具体例を参考に、日常の交通安全に関する指導に活かせるコメントを入力しましょう!

## 「道路の見通しが悪い」の場合

・背の高い生垣があり、走ってくる車が見えない。

・カーブミラーがないので、車がこどもに気付かないまま交差点を曲がってきてしまい、ぶつかりそうになった。

## 「危ないと感じる交差点」の場合

・スピードを出している車が多いため、青信号であっても右折してくる車に注意する

・信号機がないので、自転車が飛び出してくることがある。こどもが周囲を確認して通行する必要がある。

## 「その他の危険」の場合

・電柱がないので、夜になると道路を横断してくる自転車に気づきにくい。

・道が坂になっており、スピードが出やすいため、こどもが自転車に乗るときは衝突に注意が必要。

#### 「こども110番」の場合

・玄関の見やすいところにこども110番の家のステッカーが貼ってある。

・こども110番の店として登録されており、24時間営業のため、危険を感じたらいつでも駆け込める。

10

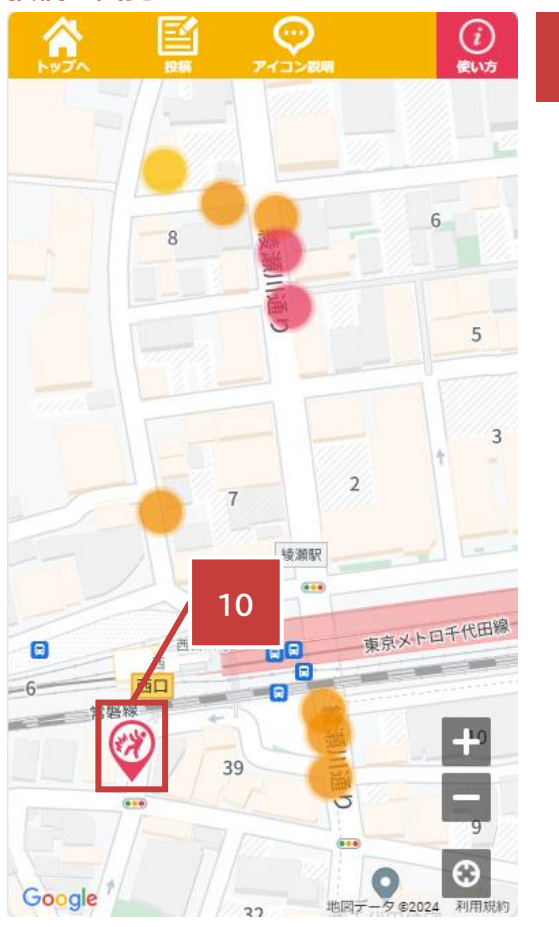

## 投稿の閲覧

#### ユーザーによる投稿

地図上に表示されているアイコンをタップまたはクリックすると、 その地点の写真と共に、ユーザーが投稿したコメントを見ること ができます。

## 投稿の通報(削除)

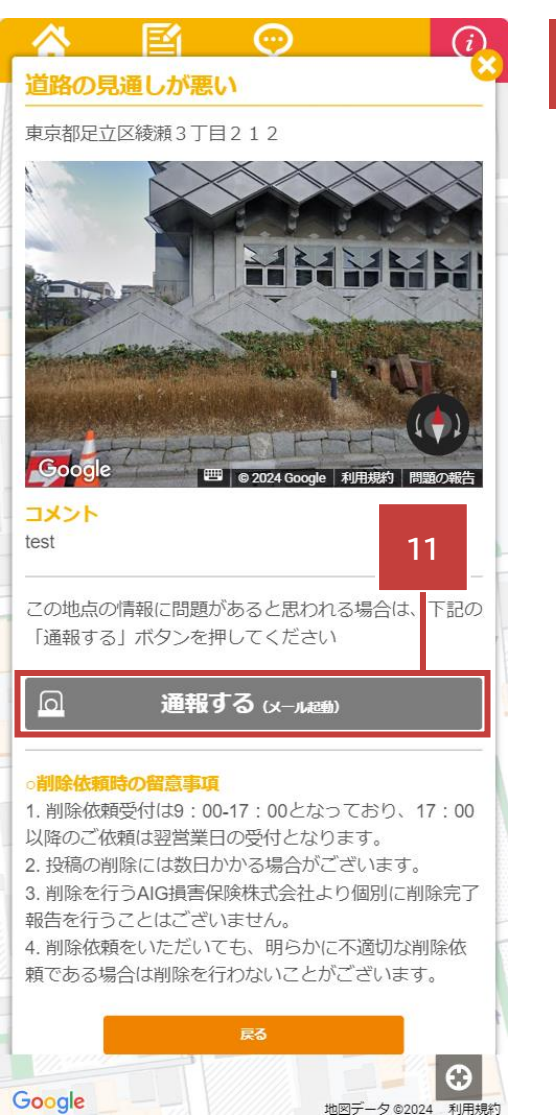

#### 投稿等の通報

11

あんぜん my マップではユーザー自身が投稿を削除することが できません。

悪質な投稿を見つけた場合や、誤って意図しない場所に投稿してしまった場合は、投稿の詳細から「通報する」をタップまたはクリックください。

タップまたはクリックをすると、PC・スマートフォンのメーラーが 起動するので、所定のメールフォームに必要事項を記入の上ご送 信ください。

メーラーが起動しない場合 ①投稿した場所の住所 ②通報または削除依頼の理由 を記入の上、<u>AIG anzenmymap@aig.co.jp</u>へご連絡くださ い。

# 特定の場所の写真の閲覧

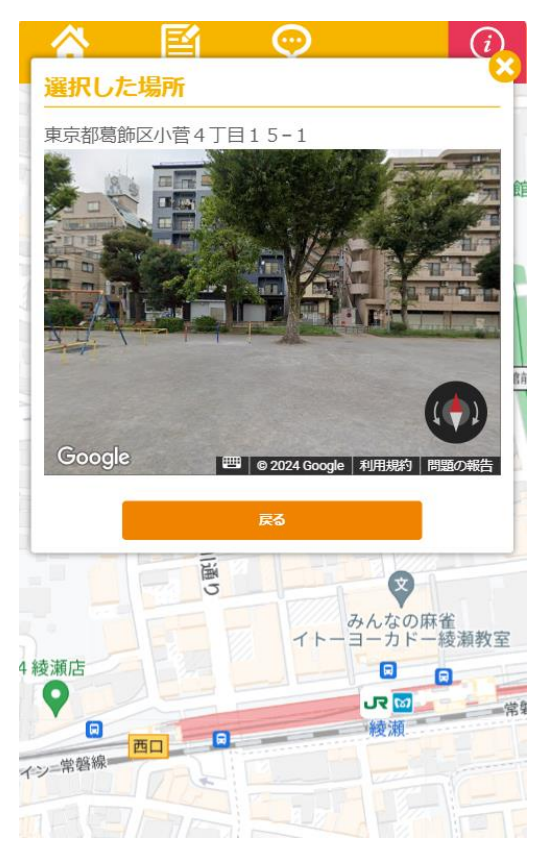

あんぜん my マップでは、写真を閲覧したい地点をタップまたは クリックすることで、地図上の任意の地点の写真を閲覧すること ができます。